# **BCF Help** Manual Installation Instructions

If you have had any problems or errors in installing **BCF Help** using the install.exe program then **BCF Help** can be installed manually as follows:-

#### **Copying the Required Files to Your Hard Disk**

1 In File Manager create a directory on your hard disk named **BCFHELP**.

2 Copy the following files to the directory you just created

BCFHELP.HLP BCFHELP.ICO BCFHELP.WRI

3 Copy the following files to your windows\system directory FTENGINE.DLL FTUI.DLL MVAPI.DLL

Once these files are copied to your hard disk, you can then manually create a Program manager Group and Item as follows:

### Creating a BCF Help Program Manager Group

1 From the File menu, choose New.

2 In the New Program Object dialog box, select the Program Group option, and then choose the OK button.

3 In the Description box in the Program Group Properties dialog box, type BCF Help.

This description will appear in the title bar of the group window and below the group icon.

4 Choose the OK button.

Program Manager creates a .GRP file for the group, so you can leave the Group File box blank.

## **Creating the BCF Help Program Item**

1 Open the group window that you want to add an item to.

2 From the File menu, choose New.

3 In the New Program Object dialog box, select the Program Item option, and then choose the OK button.

4 Fill in the Program Item Properties dialog box as described below, and choose the OK button.

In the Description Box type BCF Help.

In the Command Line Box type WINFILE.EXEC:\BCFHELP\BCFHELP.HLP. This assumes that the drive you installed BCF Help on was your C drive, and the target directory was left as the default(BCFHELP).

In the Working Directory Box type C:\BCFHELP. Again this assumes that the target directory was left as the default(BCFHELP).

5 To display the BCF Help icon supplied, choose the Change Icon button. This will display the Change Icon dialog box.

6 In the File Name Box type C:\BCFHELP\BCFHELP.ICO in the Change Icon dialog box and then click on the OK button. This will bring you back to the Program Item Properties Box.

7 If you have completed all of the above then click the OK button and you will be returned to the Program Manager.

## Changing the Winfile.exe Icon to the BCF Help Icon

1 Select the icon with the title BCFHELP that looks like a ?.

2 From the File menu, choose Properties.

3 In the Program Item Properties dialog box, choose the

Change Icon button. This will display the Change Icon dialog box.

In the File Name Box type C:\BCFHELP\BCFHELP.ICO in the Change Icon dialog box and then click on the OK button. This will bring you back to the Program Item Properties Box.

5 If you have completed all of the above then click the OK button and you will be returned to the Program Manager.

**BCF Help** should now be completely installed and ready to run. If for any reason you wish uninstall B then follow the procedure outlined in the **uninstal.wri** file contained on the distribution disk.